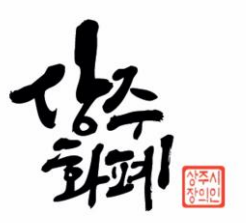

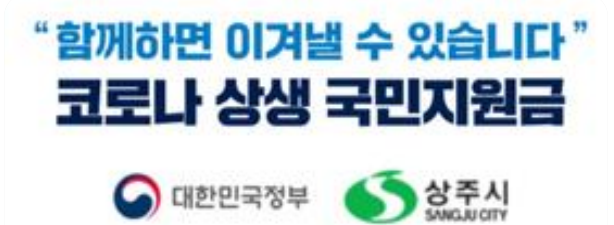

# 코로나 상생 국민지원금 상주화폐 신청 가이드

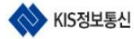

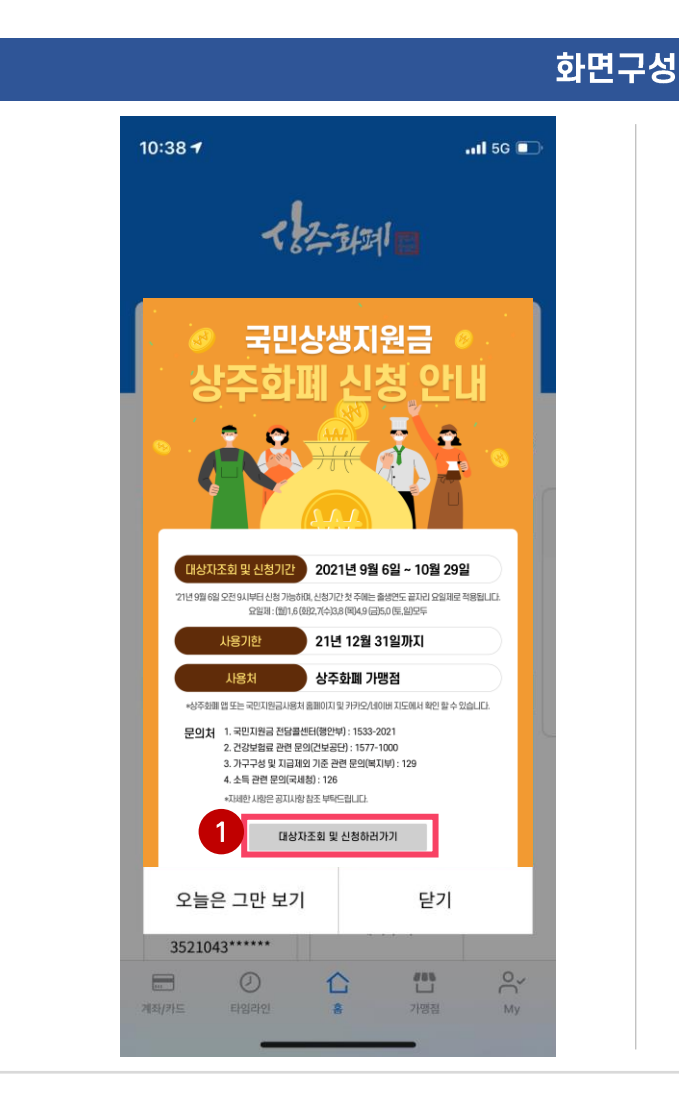

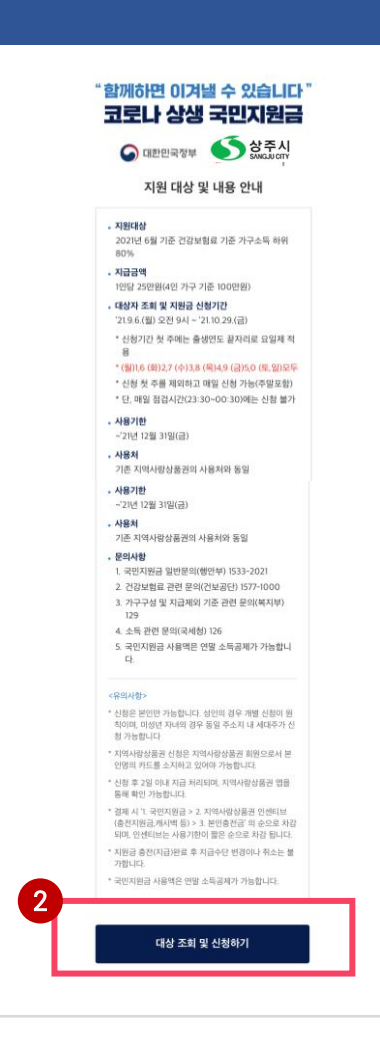

설명 상주화폐 앱 접속 1 - 상주화폐 앱에 접속하여 국민지원금 상주 화폐 신청안내 팝업을 확인 후 하단에 '대상자 조회 및 신청 하러가기'버튼을 눌러 대상자 조 회를 시작합니다. 2 대상 조회 및 신청하기 - 국민지원금 대상 조회 및 상주화폐 지급 신청페이지에 접속하여 지급 대상 및 내용 안내를 확인합니다. - 내용 확인 후 '대상 조회 및 신청하기' 버튼을 누릅니다.

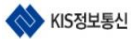

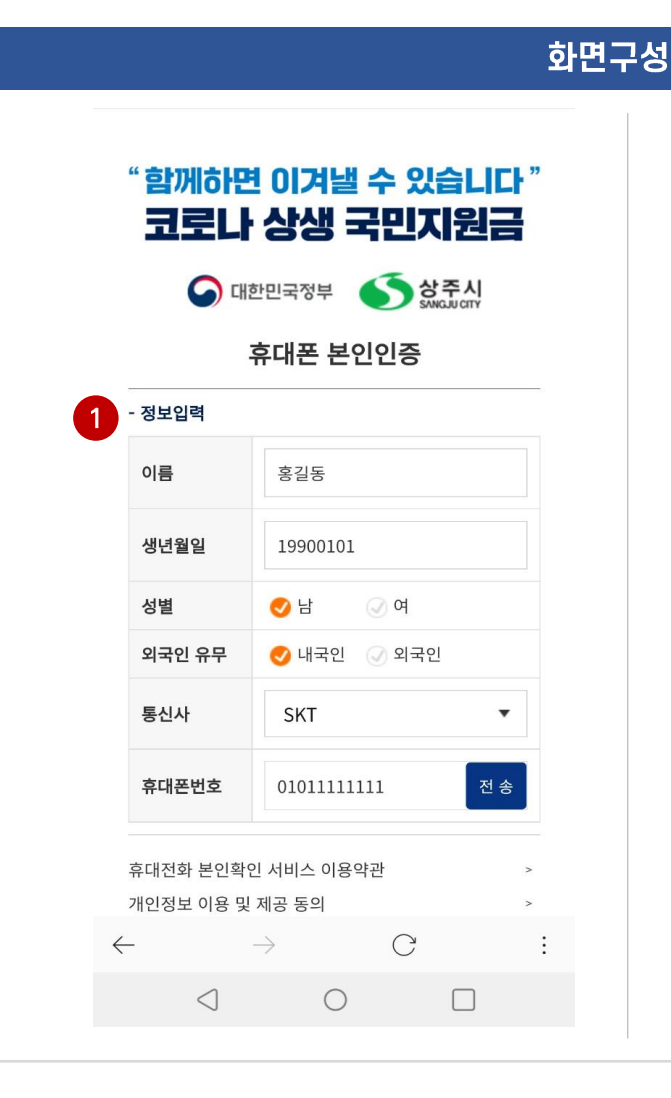

#### 휴대폰 본인인증 - 정보입력 이름 홍길동 생년월일 19900101 성별 🕢 ભ 🛃 남 외국인 유무 🥑 내국인 🛛 🕢 외국인 통신사 SKT • 전 송 휴대폰번호 01011111111 휴대전화 본인확인 서비스 이용약관 개인정보 이용 및 제공 동의 고유식별 정보처리 동의 개인정보 제 3자 제공 동의 통신사이용약관 2 확 인 320481 다음 $\triangleleft$ $\bigcirc$

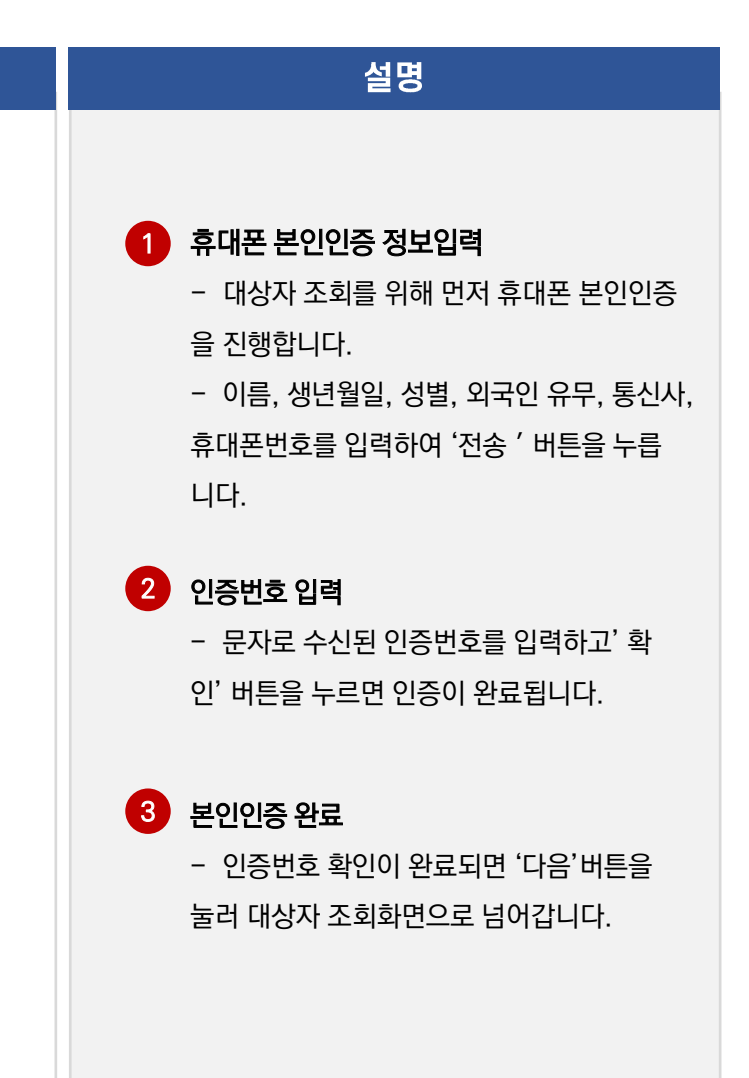

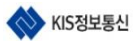

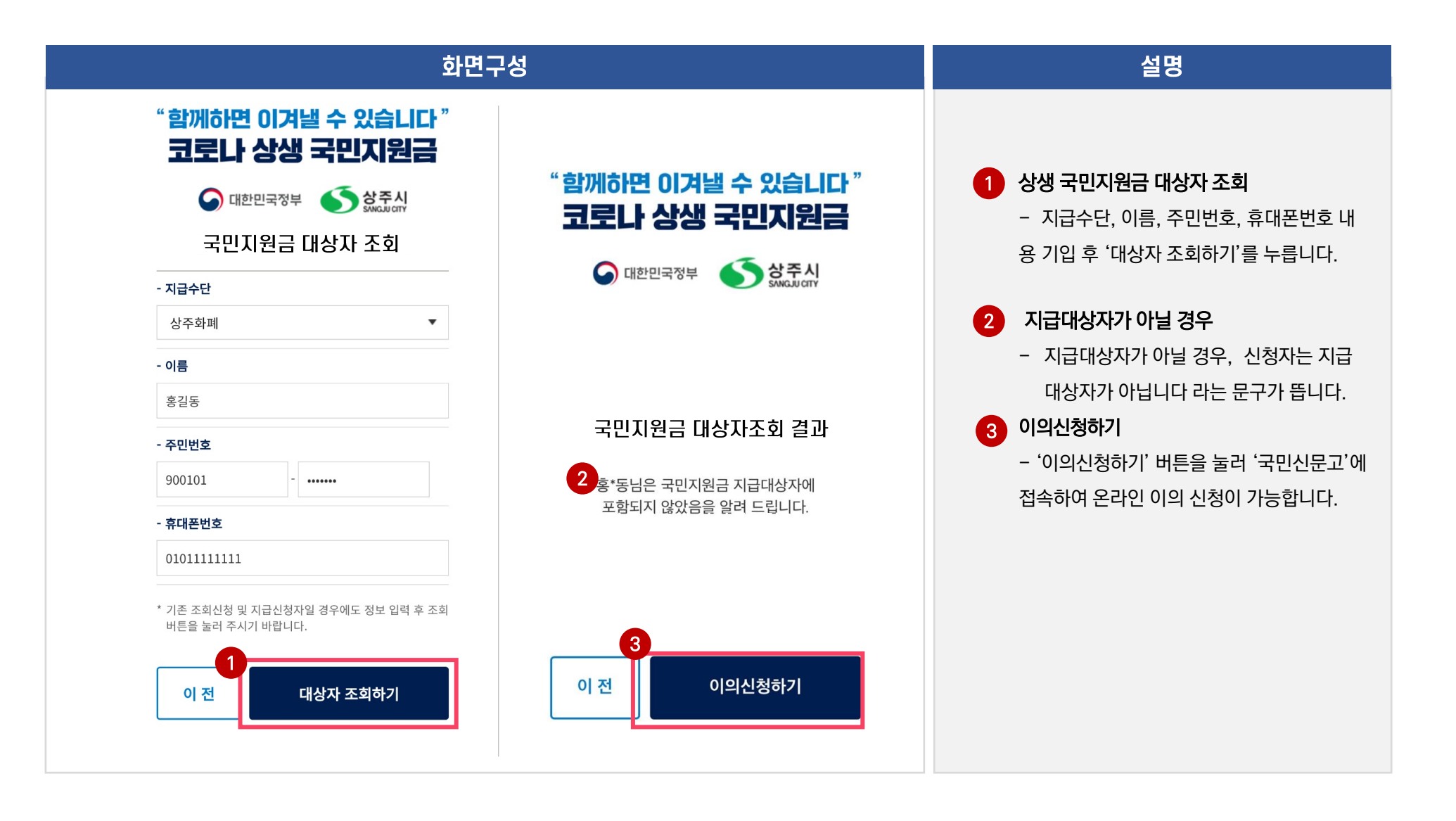

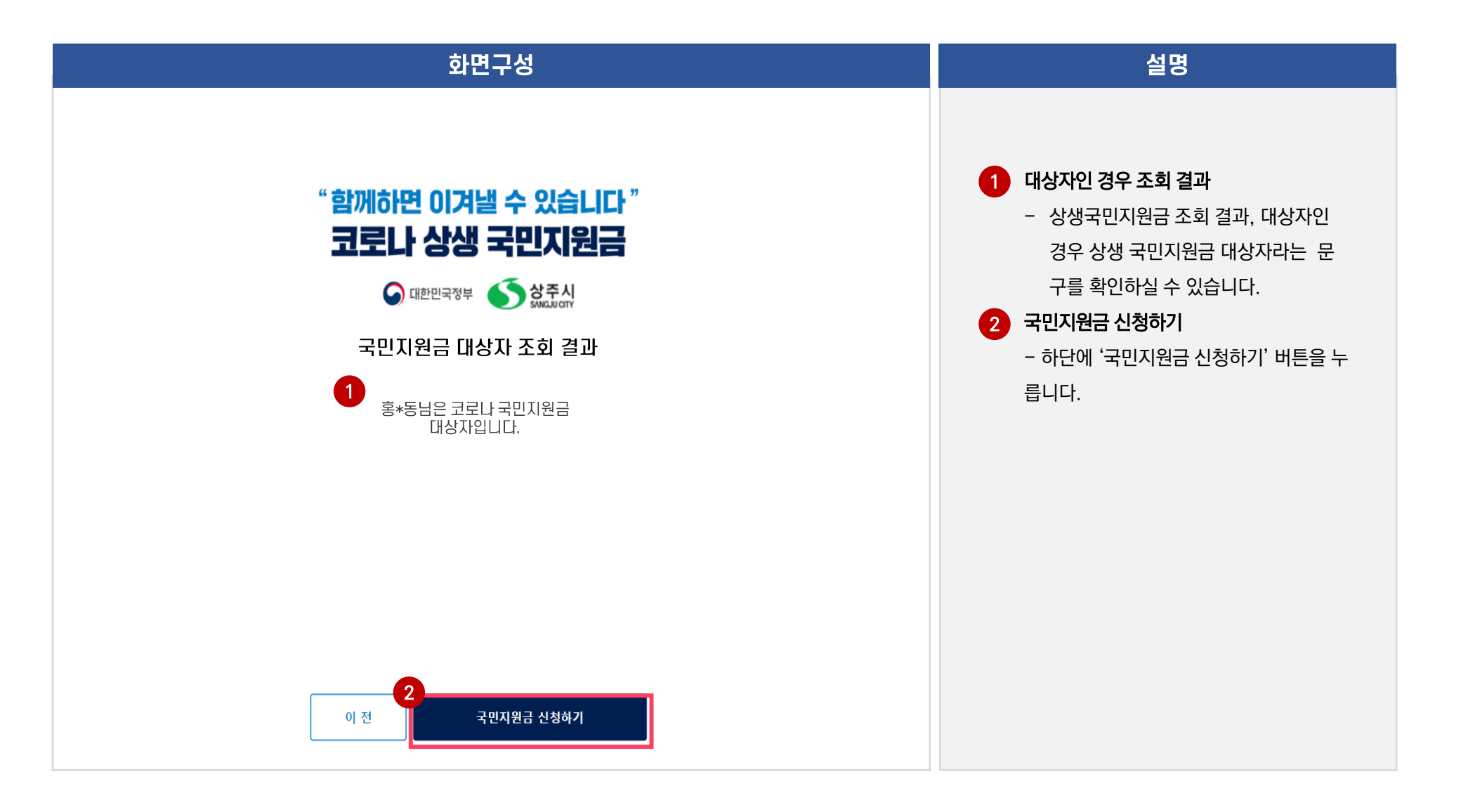

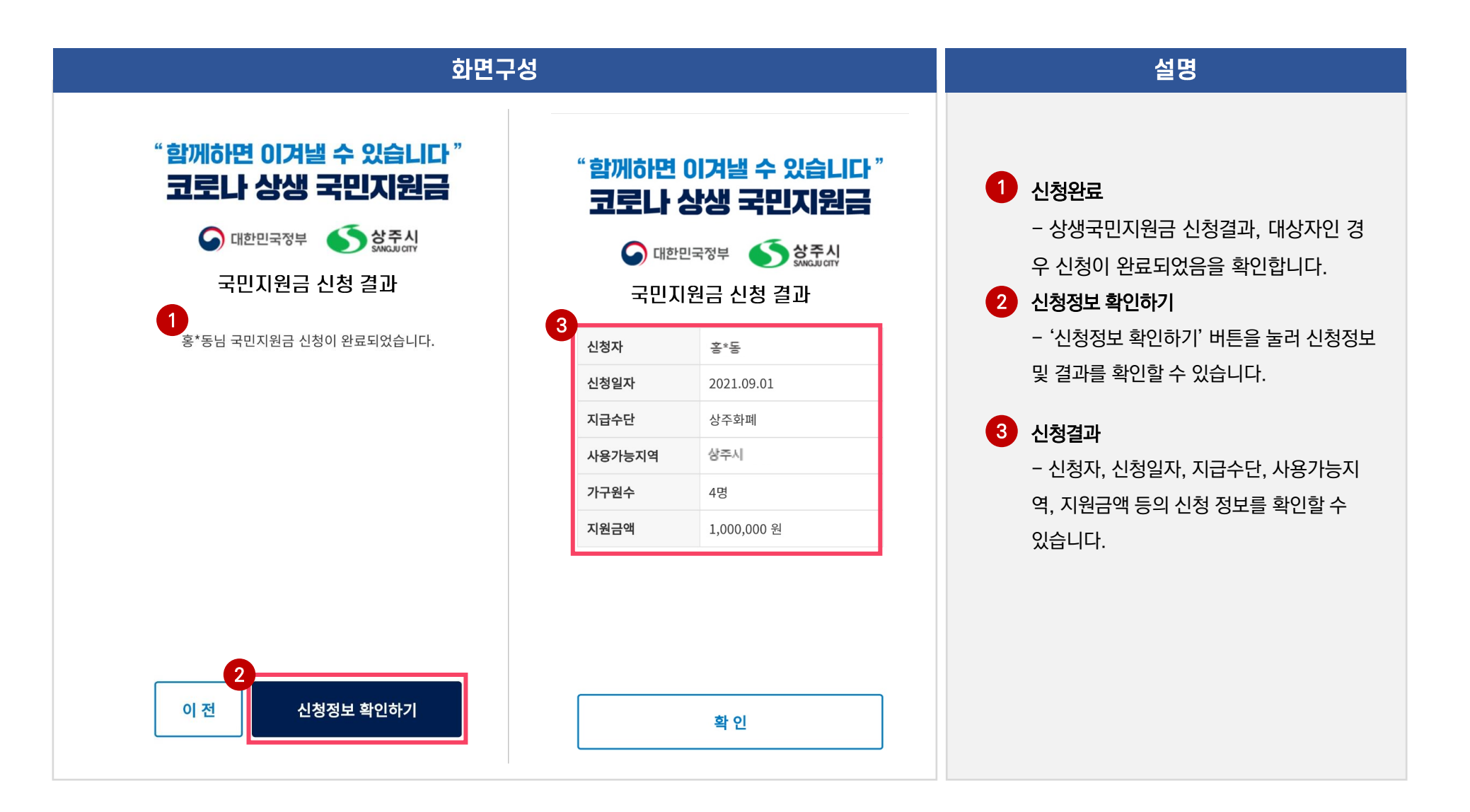

# 감사합니다.